# How to set the Trusted number in Eloading Vendo Machine

1. Open Dafoxtech app in your android phone or

tablet then click "NEXT".

If the app is in Kiosk Mode, you can exit the Kiosk mode by pressing volume button down two times.

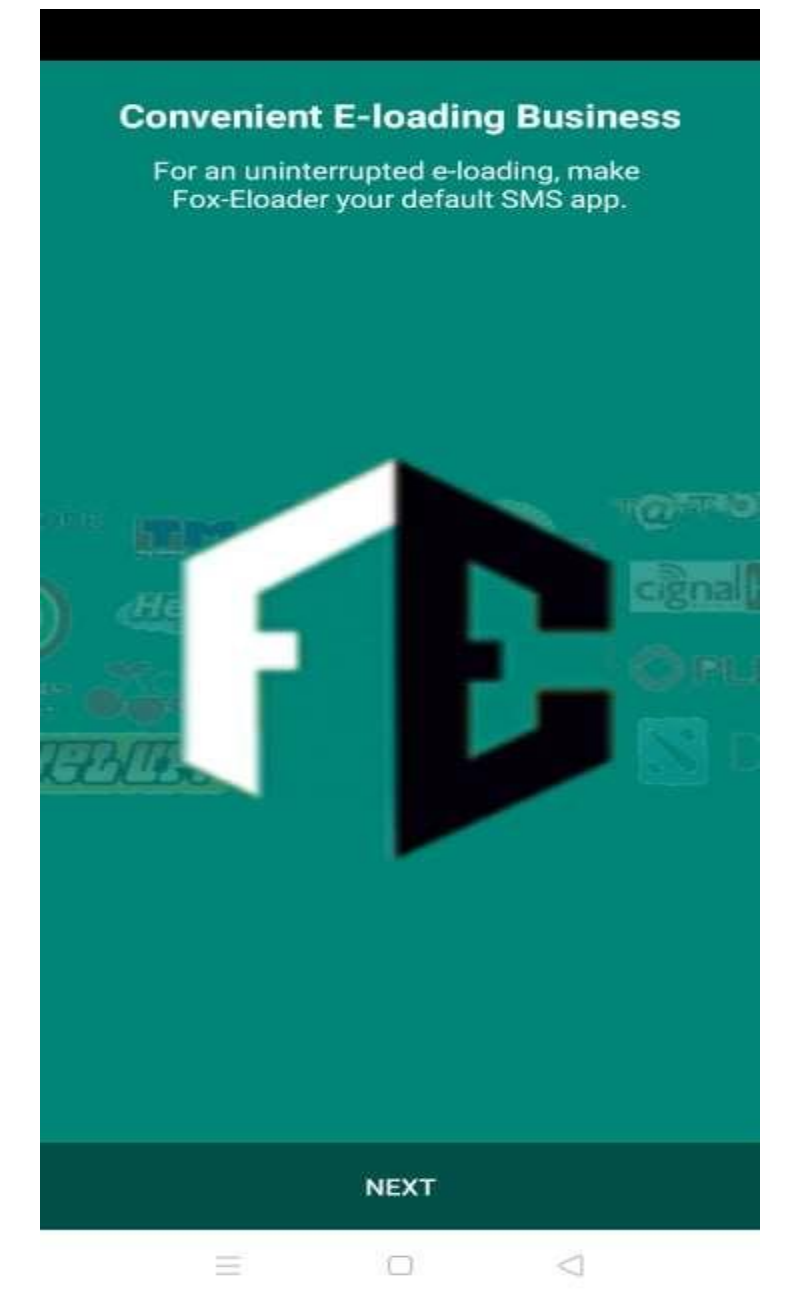

#### 2. Set default sms app to "Fox E-loader"

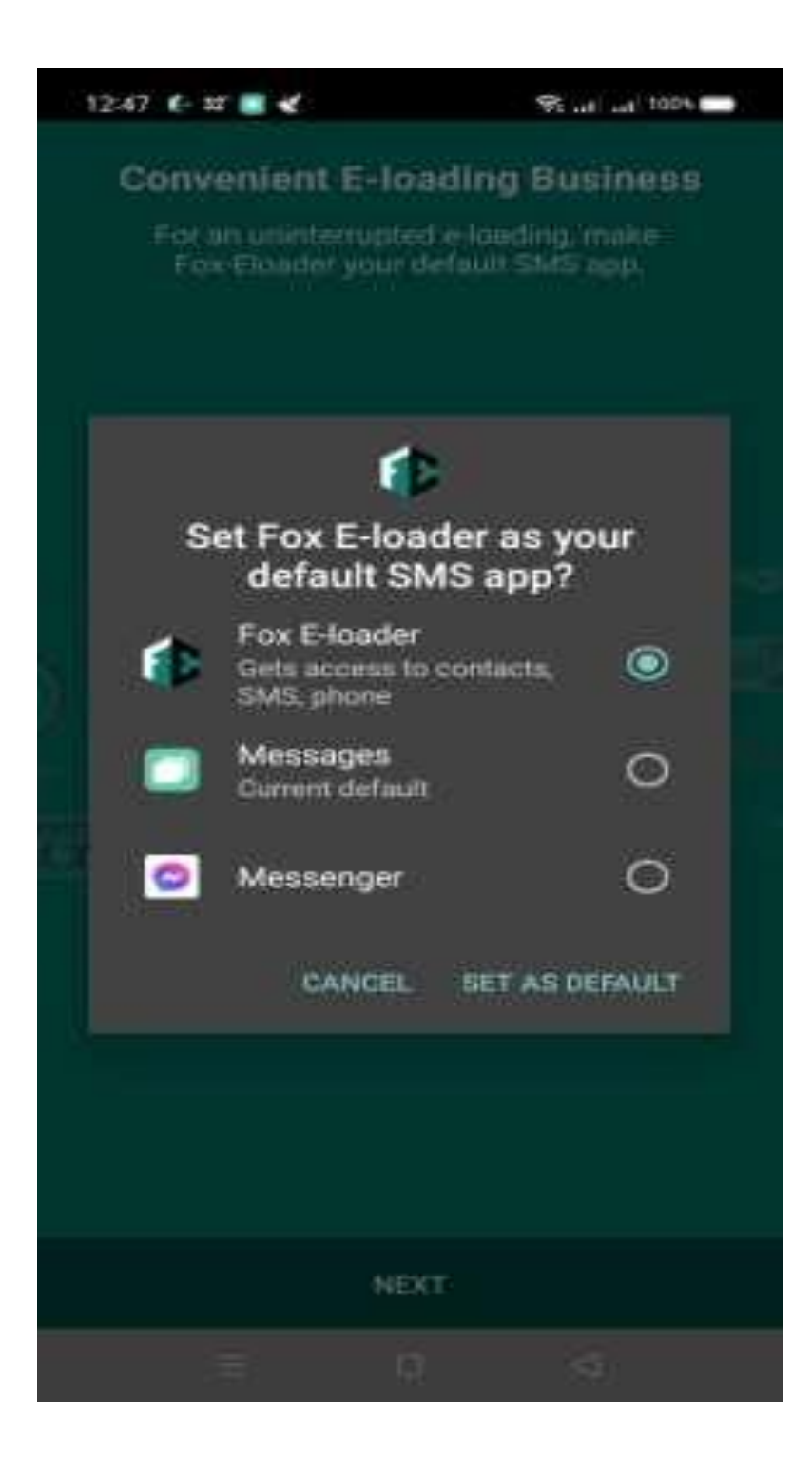

## 3. Enter your app pin. Use "1234 or 0000".

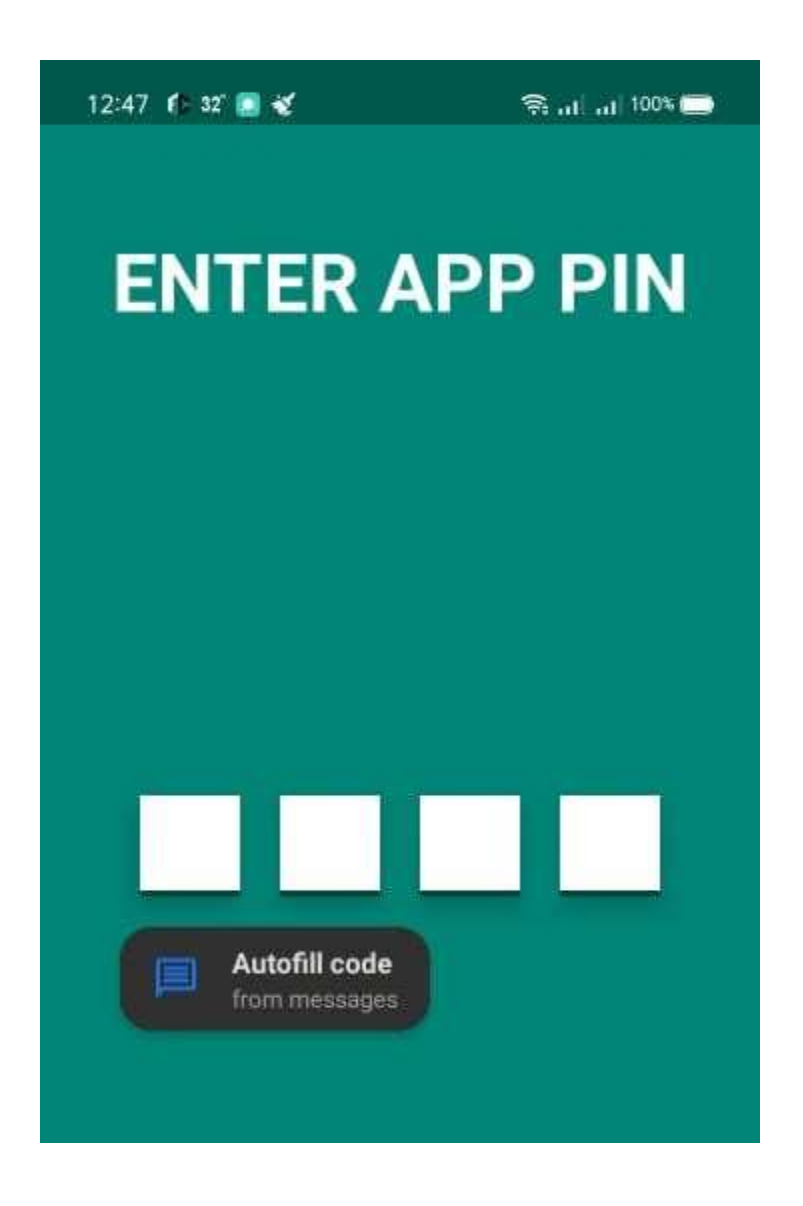

## 4. Click 3 dots on the upper right side.

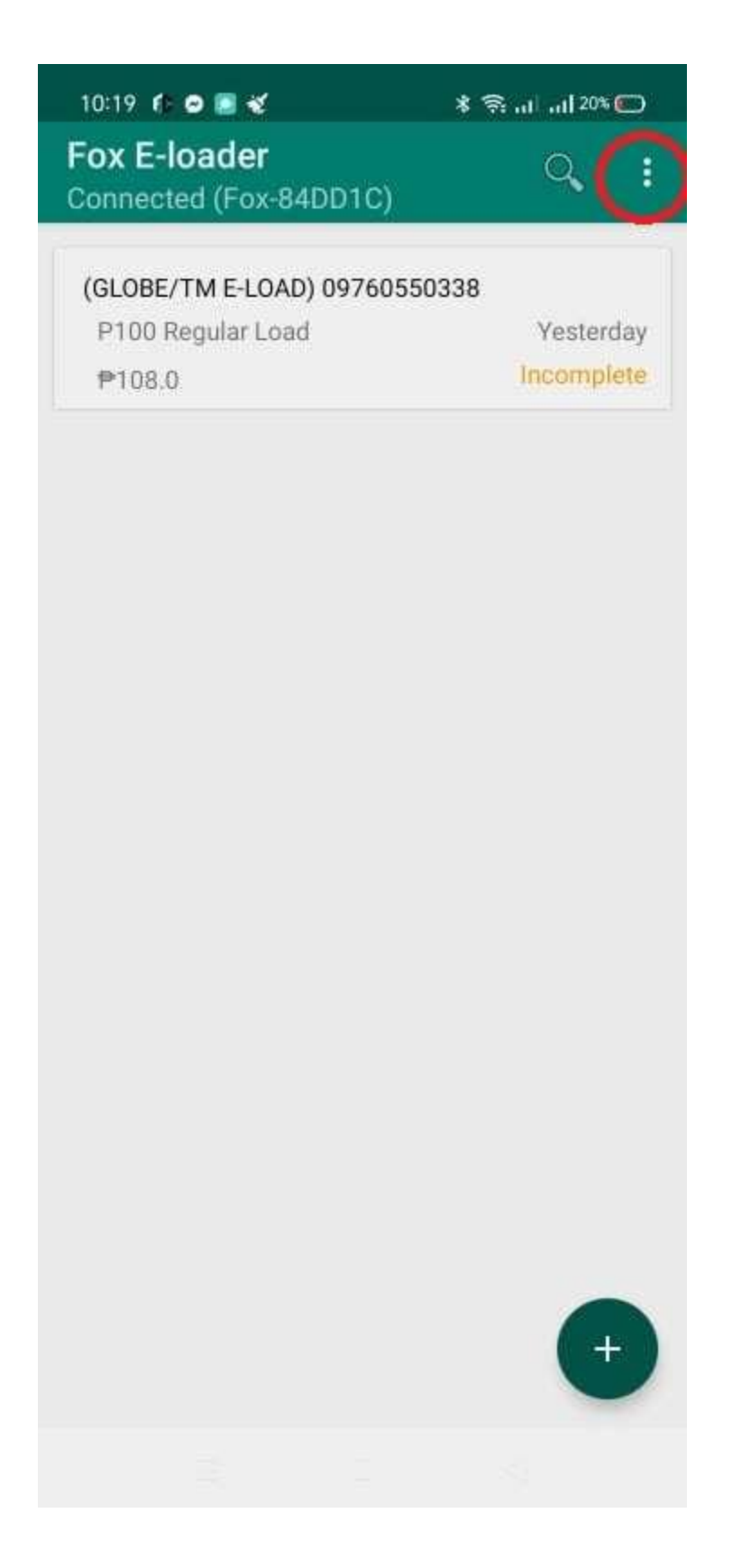

## 5. Click "Set Trusted Number".

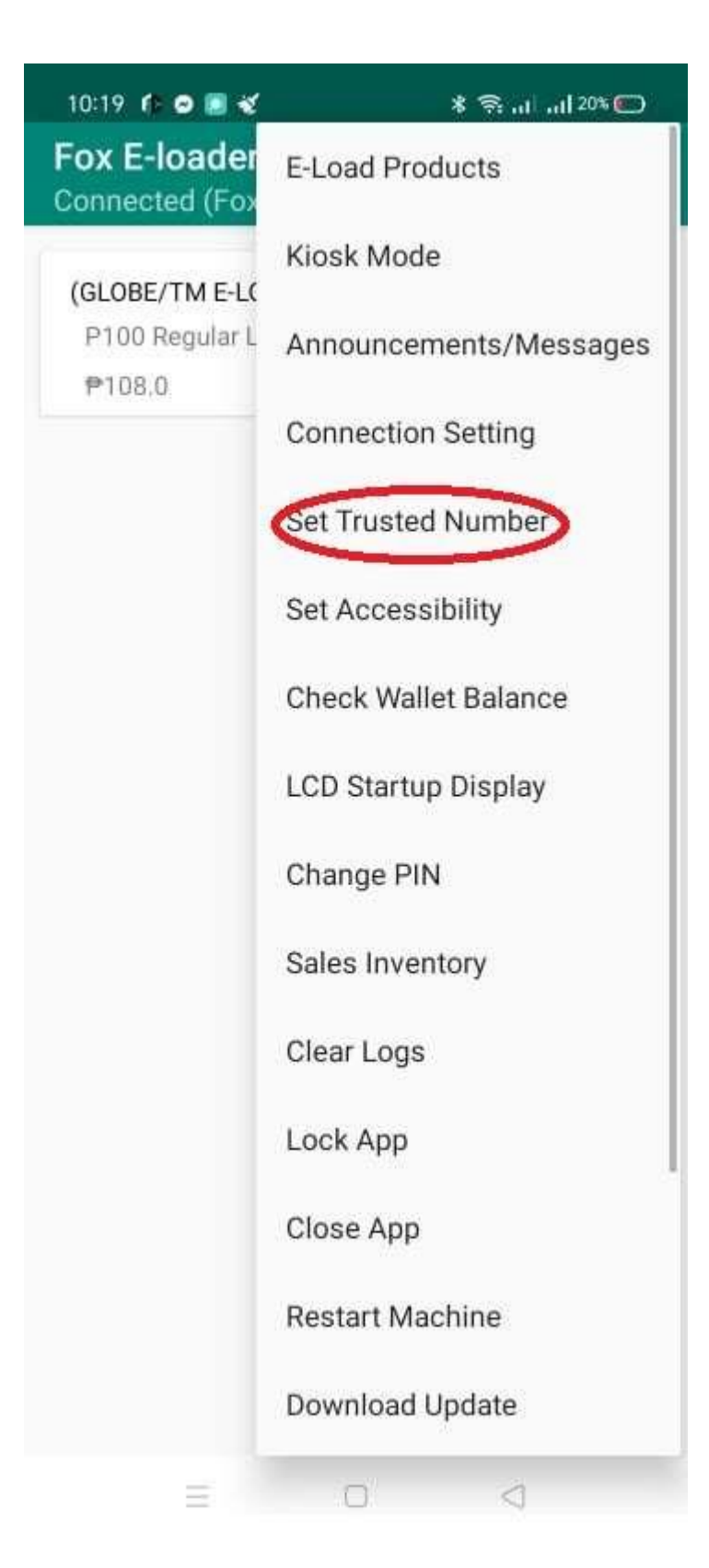

#### 6. After clicking "Set trusted number",

# Type your **trusted number in the space provided.** (ex.09110011001)

After that, Click "Update".